## How to Download Your Documents from Nexgen Medfusion Portal

- Sign into your Nextgen Portal.
- Go to your Health Record Tab click either from the left-hand column or on the icon labeled 'Health Record'.

| luron Gastroenterology |                |             | My Account |
|------------------------|----------------|-------------|------------|
| Home                   | <u> </u>       |             |            |
| ] Appointments         |                |             |            |
| Messages               | Appointments   | Messages    |            |
| S Test Results         |                |             |            |
| Medications            | r <del>,</del> |             |            |
| Health Record          |                |             |            |
| D Pay Bills            | Test Results   | Medications |            |
| Ask a Question         |                |             |            |
|                        |                | (show       |            |
|                        |                |             |            |
|                        | Health Record  | Pay Bills   |            |

- Click the Documents tab next to Visits.
- Select the date range.
- Click the document in which you would like to download, and click the 'Download' button.

| ≡ | Huron Gastroenterology M |                                                                                          |                        |                            |       |          |  |  |
|---|--------------------------|------------------------------------------------------------------------------------------|------------------------|----------------------------|-------|----------|--|--|
| 俞 | Home                     | Health Record                                                                            |                        |                            |       |          |  |  |
| İ | Appointments             | Visits Documents                                                                         |                        |                            |       |          |  |  |
|   | Messages                 | Filter by date range<br>2/13/2024 - 4/22/2025<br>Enter start and end date in mm//dd/yyyy |                        |                            |       |          |  |  |
| 즈 | Test Results             |                                                                                          |                        |                            |       |          |  |  |
| Ŧ | Medications              | Name                                                                                     | From                   | Date received $\downarrow$ | Туре  | <b>V</b> |  |  |
|   | Health Record            | Staff Phone List.pdf                                                                     | Tait, Susan            | 11/11/2024 8:57 AM         | Other | Download |  |  |
| ۲ | Pay Bills                | hg_fibroscan.pdf                                                                         | Huron Gastroenterology | 09/26/2024 2:41 PM         | Other | Download |  |  |
| ? | Ask a Question           | hg_contact_attempt_sched_2.pdf                                                           | Huron Gastroenterology | 08/24/2024 10:22 AM        | Other | Download |  |  |
|   |                          | 18 Sep 2024-Appointment_Recall Letter.pdf                                                | Huron Gastroenterology | 08/19/2024 12:00 AM        | Other | Download |  |  |
|   |                          | work_status_report.pdf                                                                   | Tait, Susan            | 06/01/2024 1:01 PM         | Other | Download |  |  |
|   |                          | work_status_report.pdf                                                                   | Huron Gastroenterology | 06/01/2024 1:00 PM         | Other | Download |  |  |
|   |                          | MRI - 6022666.pdf                                                                        | Huron Gastroenterology | 05/06/2024 9:13 AM         | Other | Download |  |  |